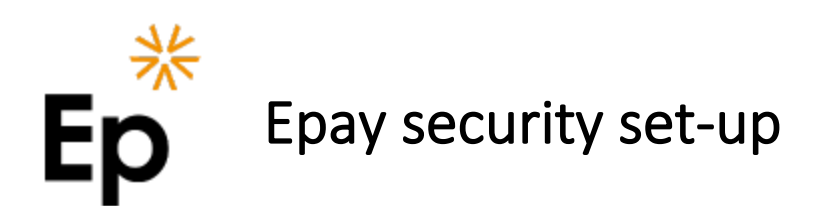

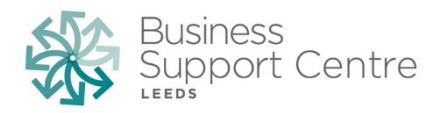

Each time you log on to the Epay website, you will need your Epay account password and a security token code. Using your password and a code together is called twofactor authentication (2FA). 2FA helps protect your information.

This guide will help you set up your security details and Epay account for the first time. You only need to follow this process once. Before you start you will need:

- ✓ 10 minutes of your time
- ✓ A smartphone or tablet device
- A connection to the internet
- ✓ Your national insurance number
- ✓ Your Epay password

You should have a welcome e-mail from **Epay** (admin@epay.myaceni.co.uk), it contains a **temporary password**. It will have been sent to the e-mail address provided on your new starter form. Please check your spam / junk folder as well as your inbox.

If you need the e-mail resending, contact the BSC Enquiry team at <u>bsc.enquiries@leeds.gov.uk</u> or 0113 37 60350

## Step 1 – Download the Microsoft Authenticator app

To create a security token code each time you log in to **Epay**, you will need an **authenticator** app on your device. This guide will show how to set up and use **Microsoft Authenticator**. It is free to download.

## On an Apple device

Open the **App Store**; search for **Microsoft Authenticator** and click **GET** to download – alternatively <u>click here to</u> <u>download and install the Authenticator app</u>.

## On an Android device

Open **Google Play**; search for **Microsoft Authenticator** and click **Install** – alternatively <u>click here to download and</u> <u>install the Authenticator app</u>.

For assistance with downloading and installing the Microsoft Authenticator app on your device; please refer to the online Microsoft support which can be found via the following link:

Download and install the Microsoft Authenticator app.

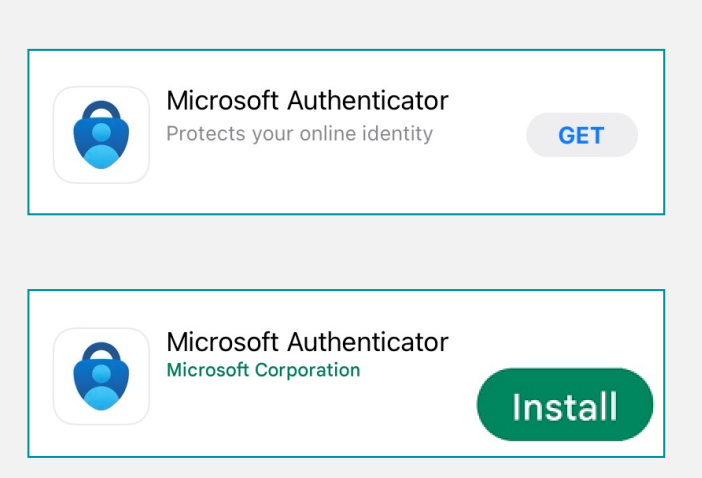

| Step 2 - Logging in to Epay                                                                                                    |                                                                                                    | Step 3 - Linking MS Authenticator and Epay                                                                                                    |                                                                                                    |
|----------------------------------------------------------------------------------------------------|----------------------------------------------------------------------------------------------------|----------------------------------------------------------------------------------------------------|----------------------------------------------------------------------------------------------------|
| Open your internet browser.                                                                                                    |                                                                                                    | Open the Microsoft Authenticator app.                                                                                                    |                                                                                                    |
| Go to the Epay website:<br>https://epay.myaceni.co.uk/bscleeds                                                                                               |                                                                                                    | When prompted that " <i>Microsoft needs basic app data</i> ", press Agree. If you do not agree to this, the authenticator will not work on your device.          |                                                                                                    |
| Enter your Username. It's yourNational Insurance (NI)number i.e. AB123456C.Only use capital letters.Forgotten your NI number?It's on your previous payslips. | Kep<br>Welcome to Epay                                                                                                    | If you do not already<br>have a Microsoft<br>account, press <b>Skip</b> in<br>the top right corner of<br>the screen.                                             | Street of the street of the st |
| Enter your Password exactly<br>as it appears in your Epay<br>welcome email.                                                                                  | Username and password are case sensitive Sign in                                                                                 | Press Add account<br>Or press the + symbol<br>on the blue menu bar.                                                                                              | ady to add your first account?                                                                                                    |
| Set a new password. It must<br>have:<br>at least 8 characters<br>at least 1 capital letter<br>at least 1 number                                              | Please set your new<br>password.<br>sswords must contain 8 characters with<br>least one capital letter and one number.<br>ssword | When asked what kind of account you are adding, choose <b>Other (Google, Facebook, etc.)</b> .                                                                   | Add account           WHAT KIND OF ACCOUNT ARE YOU ADDING?           Personal account           Work or school account                                                                                                    |
| Tap Save and Epay will confirm<br>the details are saved.<br>Click Return to Login and sign<br>in using your new password.                                    |                                                                                                    | Correr (Google, Facebook, etc.)  If you are prompted to allow the Microsoft Authenticator app to use your camera, choose Don't allow.  If the app automatically  |                                                                                                    |
| <b>Epay</b> will prompt you to link <b>Microsoft Authenticator</b> to your account.                                                                          |                                                                                                    | switches to a camera<br>view, click <b>Or enter code</b><br>manually.                                                                                            | Your account provider will display a QR code<br>Or enter code manually                                                                                                    |
| Copy or note the code in bold<br>beneath the barcode.<br>NOTE; If there is an 'O' or an 'I'<br>in the code - these are<br>uppercase letters, NOT             | the barcode won't scan, enter this code:                                                                                         | In the Account name field,<br>enter Epay. In the Secret<br>key field, paste the code<br>you copied or enter the<br>code you noted from Epay<br>and click Finish. | CTHER ACCOUNT       Account name       Secret key       Finish                                                                                                    |
| Leave your Epay browser window open on this page                                                                                                    |                                                                                                    | Microsoft Authenticator<br>will now display a token<br>code.                                                                                                    | Image: Authenticator     Image: Authenticator       Image: Authenticator     Image: Authenticator       Image: Authentiter     Image                                                                                                    |
|                                                                                                    |                                                                                                    | Copy or note the token<br>code and return to your<br>Epay browser session.                                                                                       | Epay<br>Beleeds.gov.uk<br>258 226 ©                                                                                                    |
|                                                                                                    |                                                                                                    | On your <b>Epay browser</b> ,<br><b>paste or enter</b> the <b>token</b><br><b>code</b> and click <b>Submit</b> to<br>complete the account set<br>up process.     | Enter the authentication code<br>from your device:<br>Submit Cancel                                                                                                    |

As a final step we suggest you save <u>https://epay.myaceni.co.uk/bscleeds</u> as a **shortcut on your device** or **favourite / bookmark** in your browser. You can then quickly and easily access Epay when you need it, but we will send you an email every month with a link to Epay when your next payslip is available.